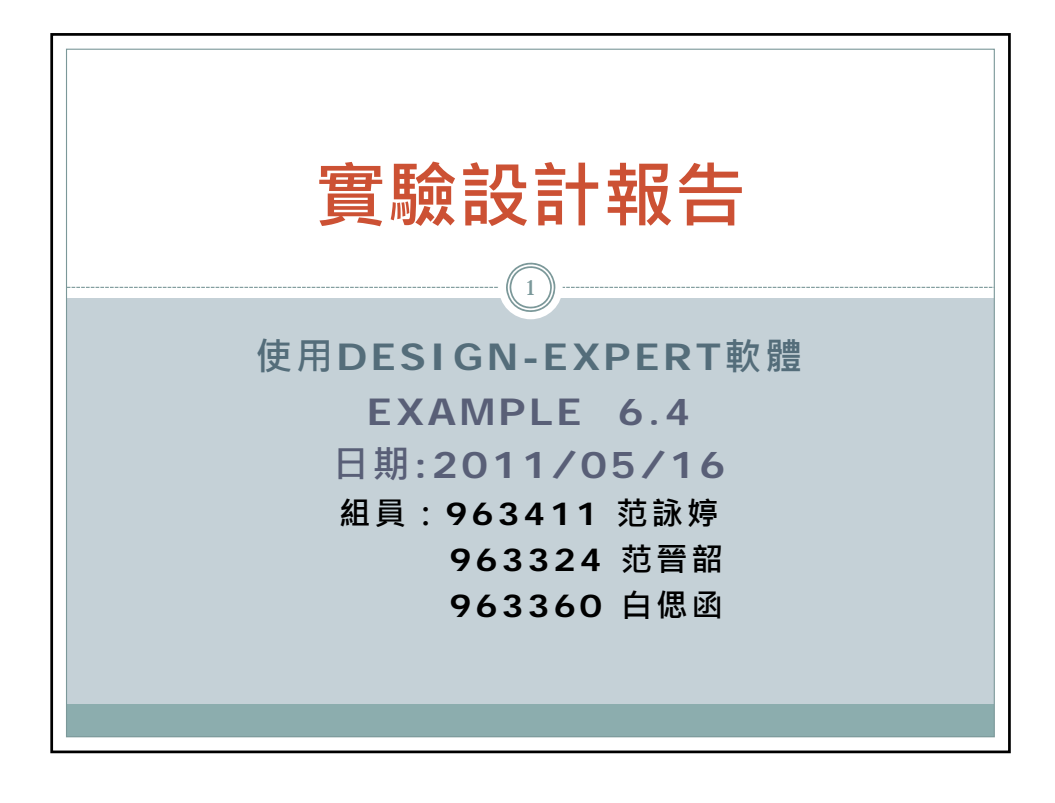

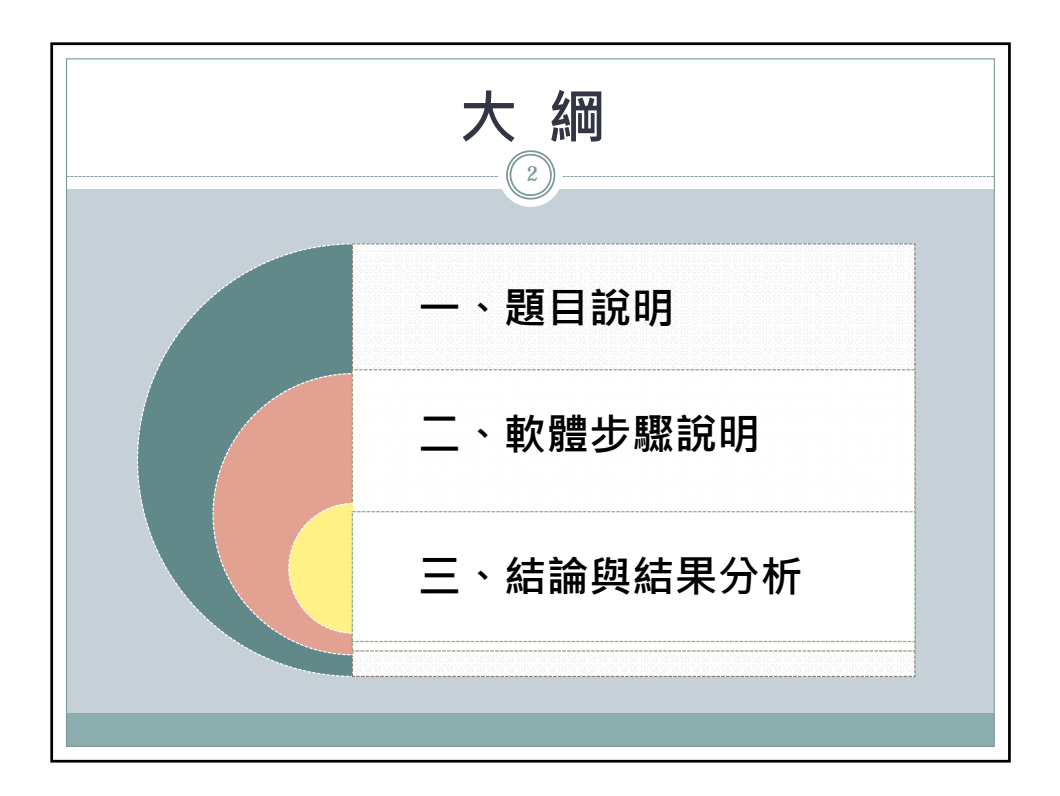

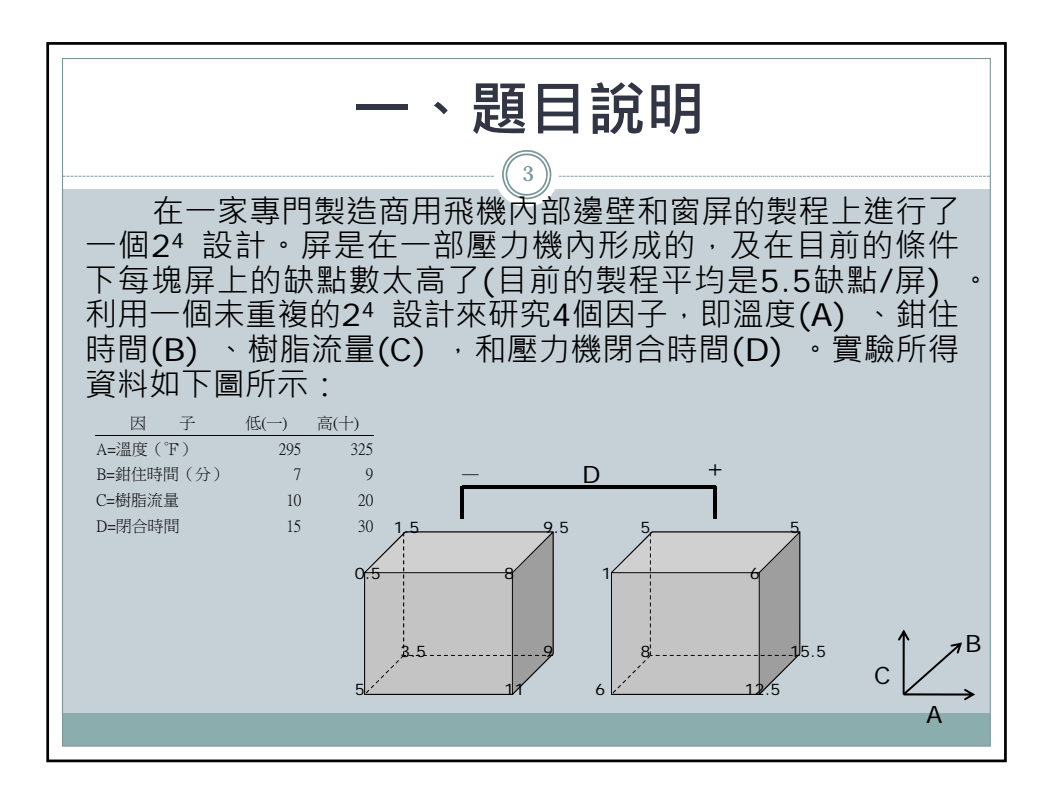

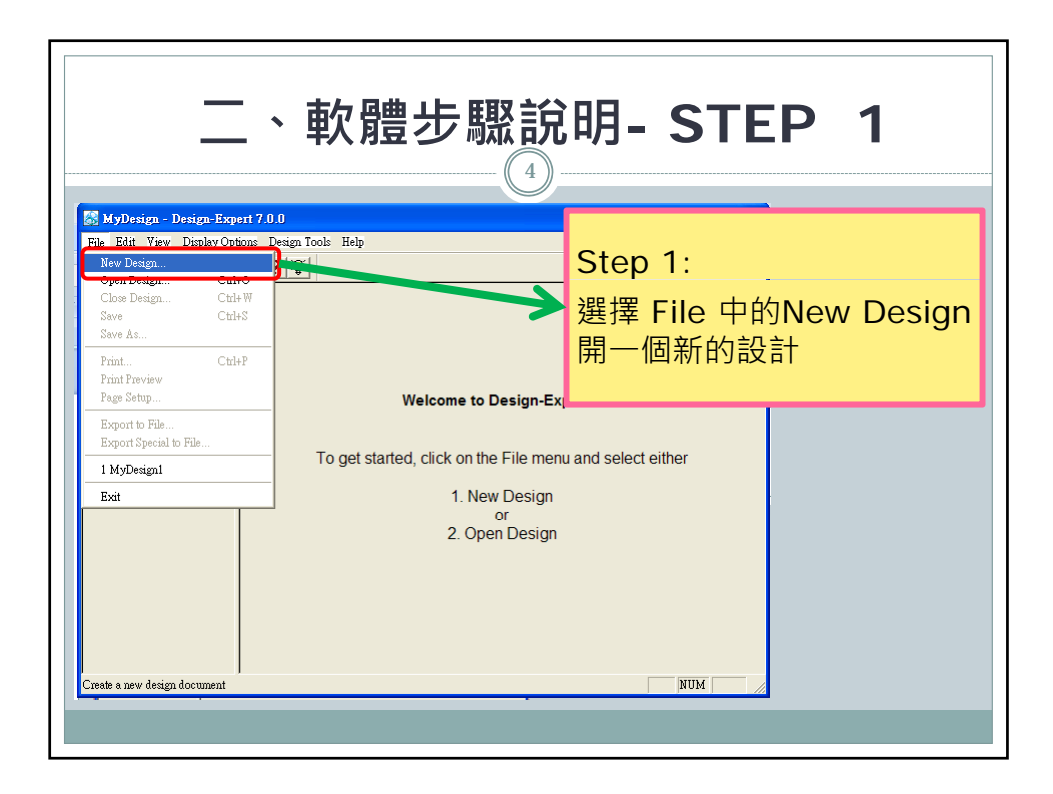

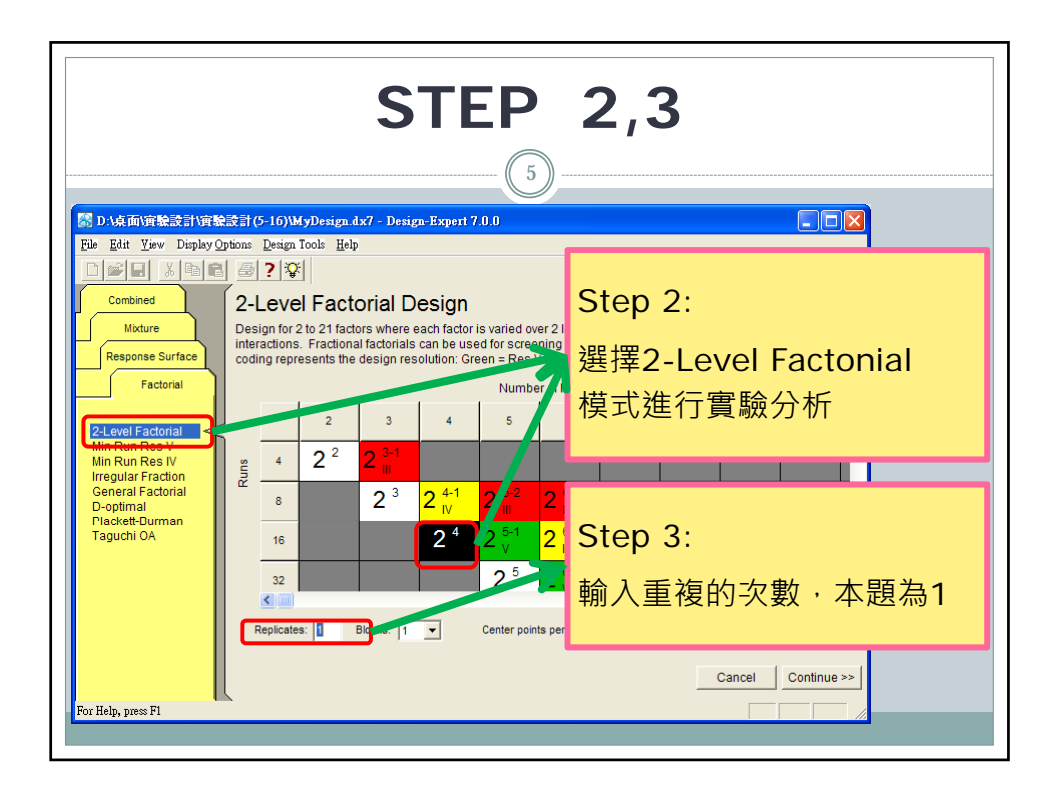

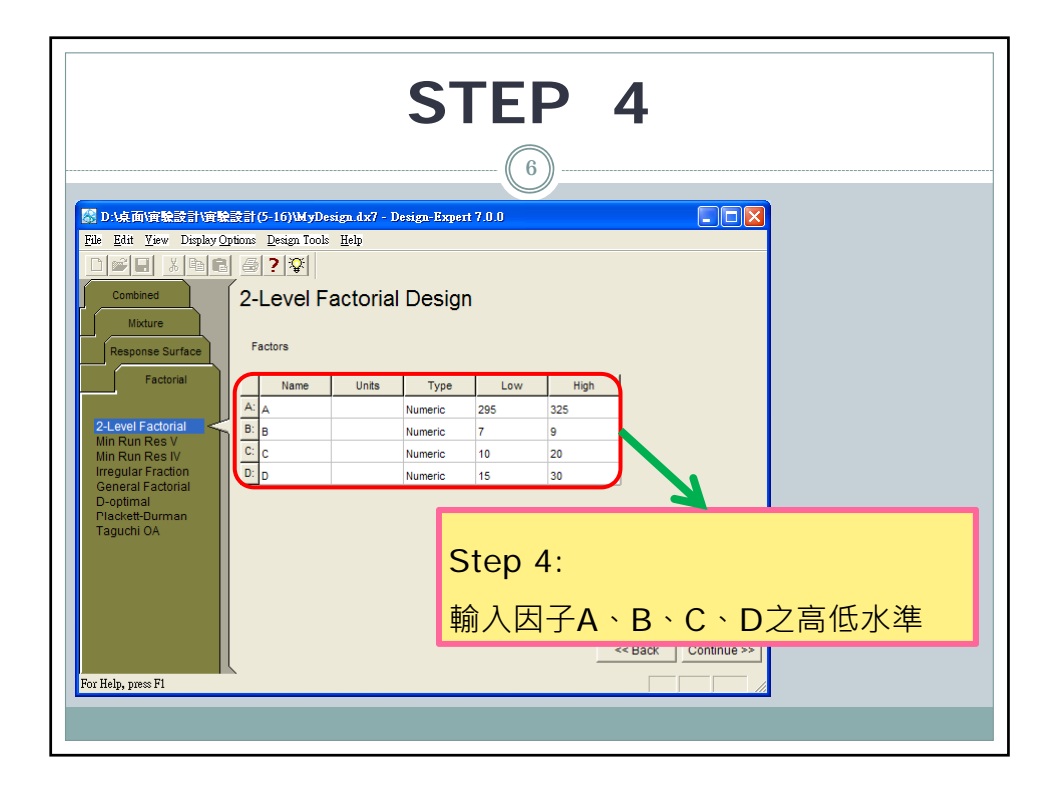

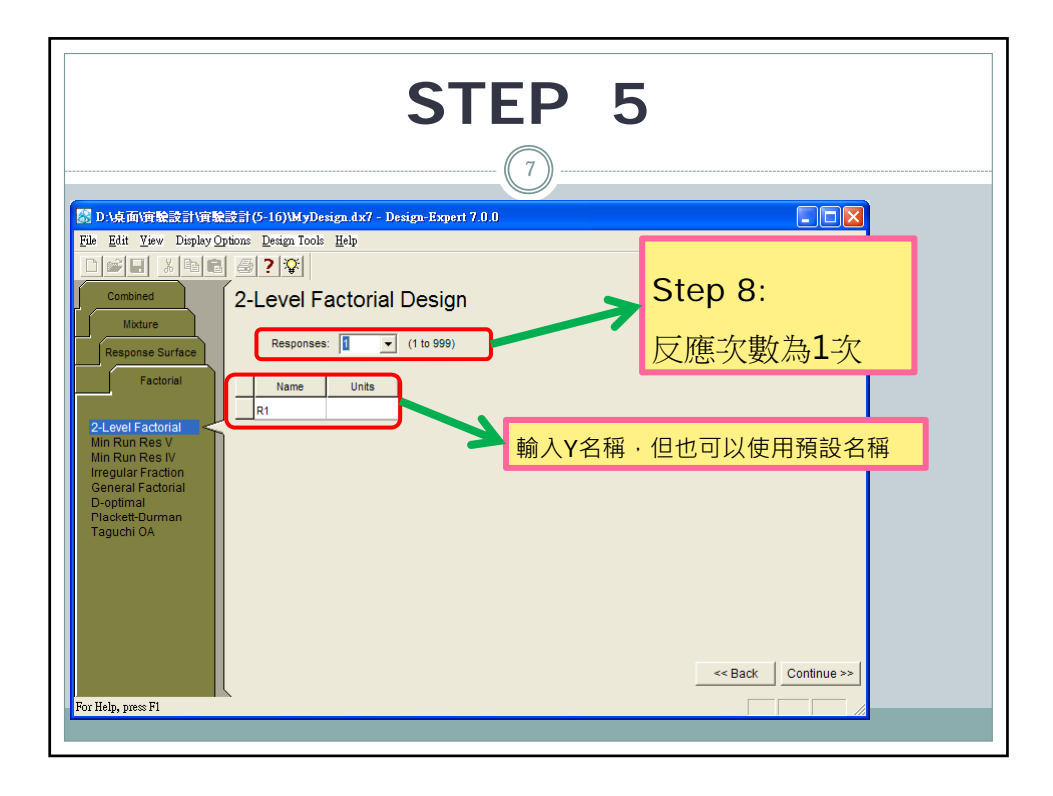

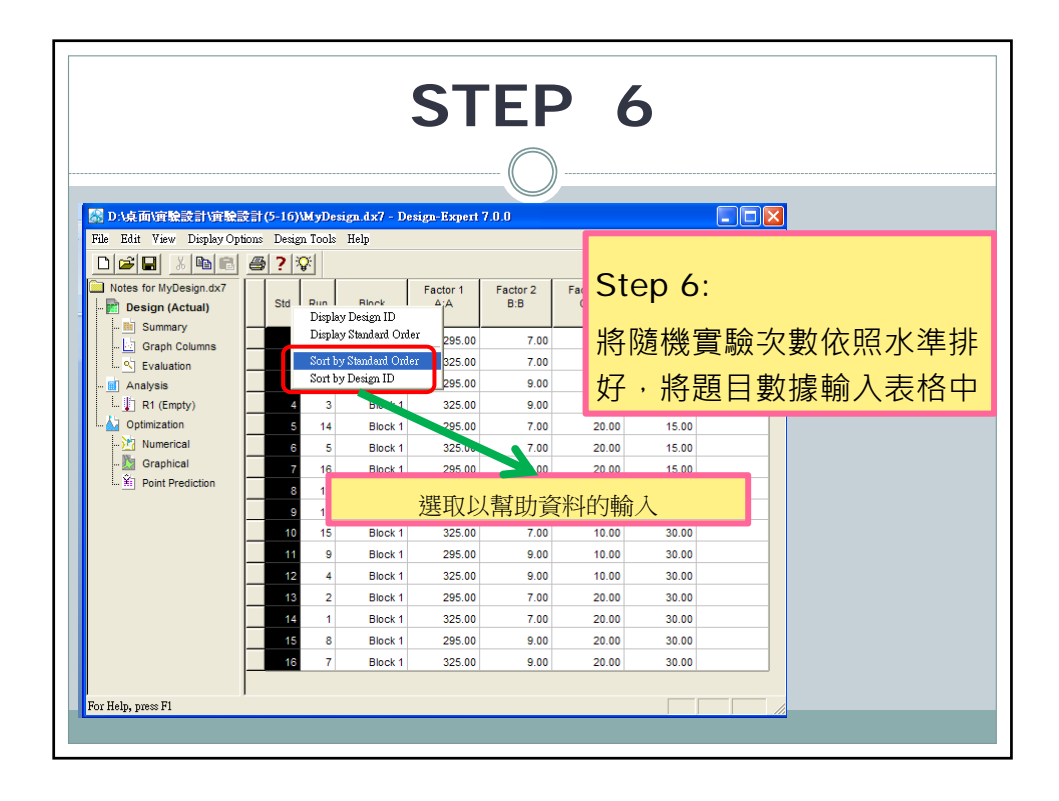

| STEP 7                                                |   |     |     |         |                  |                 |       |               |      |  |  |
|-------------------------------------------------------|---|-----|-----|---------|------------------|-----------------|-------|---------------|------|--|--|
|                                                       |   |     |     |         |                  |                 |       |               |      |  |  |
| □ D.1或而資驗設計資驗設計(5-16)/HW6-4.4x7 - Design-Expert 7.0.0 |   |     |     |         |                  |                 |       |               |      |  |  |
| File Edit View Display Options Design Tools Help      |   |     |     |         |                  |                 |       |               |      |  |  |
|                                                       |   |     |     |         |                  |                 |       | 完成7個步驟即完成軟體設定 |      |  |  |
| Notes for HW6-4.dx7                                   |   | Std | Run | Block   | Factor 1<br>A:A  | Factor 2<br>B:B | 0.0   |               |      |  |  |
| Graph Columns                                         |   | 1   | 10  | Block 1 | 295.00           | 7.00            | 10.00 | 15.00         | 5    |  |  |
| - Craph Countris                                      |   | 2   | 4   | Block 1 | 325.00           | 7.00            | 10.00 | 15.00         | 11   |  |  |
| Malysis                                               |   | 3   | 6   | Block 1 | 295.00           | 9.00            | 10.00 | 15.00         | 3.5  |  |  |
| R1 (Analyzed)                                         |   | 4   | 3   | Block 1 | 325.00           | 9.00            | 10.00 | 15.00         | 9    |  |  |
| L. Optimization                                       | _ | 5   | 14  | Block 1 | 295.00           | 7.00            | 20.00 | 15.00         | 0.5  |  |  |
| ····) Numerical                                       | _ | 6   | 8   | Block 1 | 325.00           | 7.00            | 20.00 | 15.00         | 8    |  |  |
| Point Prediction                                      | _ | 7   | 7   | Block 1 | 295.00           | 9.00            | 20.00 | 15.00         | 1.5  |  |  |
|                                                       | — | 8   | 2   | Block 1 | 325.00           | 9.00            | 20.00 | 15.00         | 9.5  |  |  |
|                                                       | - | 9   | 9   | Block 1 | 295.00           | 7.00            | 10.00 | 30.00         | 8    |  |  |
|                                                       | - | 10  | 16  | Block 1 | 325.00<br>295.00 | 00.1            | 10.00 | 30.00         | 12.0 |  |  |
|                                                       |   | 12  | 1   | Block 1 | 325.00           | 9.00            | 10.00 | 30.00         | 15.5 |  |  |
|                                                       |   | 13  | 5   | Block 1 | 295.00           | 7.00            | 20.00 | 30.00         | 1    |  |  |
|                                                       |   | 14  | 13  | Block 1 | 325.00           | 7.00            | 20.00 | 30.00         | 6    |  |  |
|                                                       |   | 15  | 15  | Block 1 | 295.00           | 9.00            | 20.00 | 30.00         | 5    |  |  |
|                                                       |   | 16  | 12  | Block 1 | 325.00           | 9.00            | 20.00 | 30.00         | 5    |  |  |
| For Help, press Fl                                    |   |     |     |         |                  |                 |       |               |      |  |  |

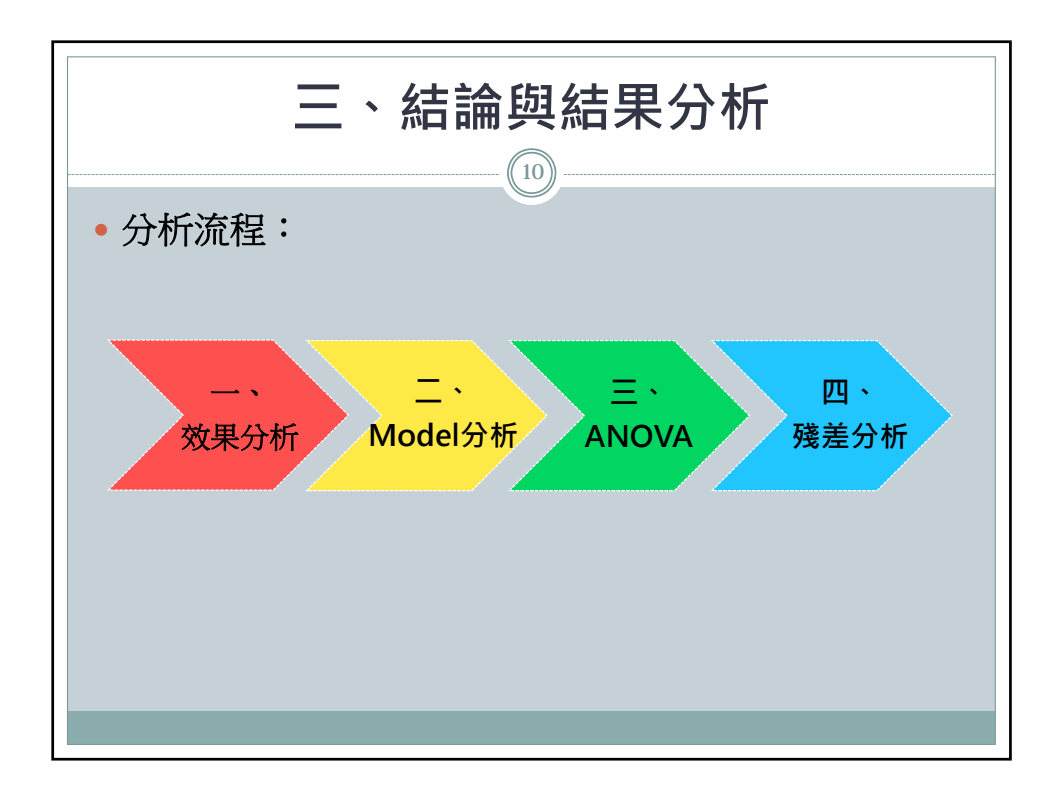

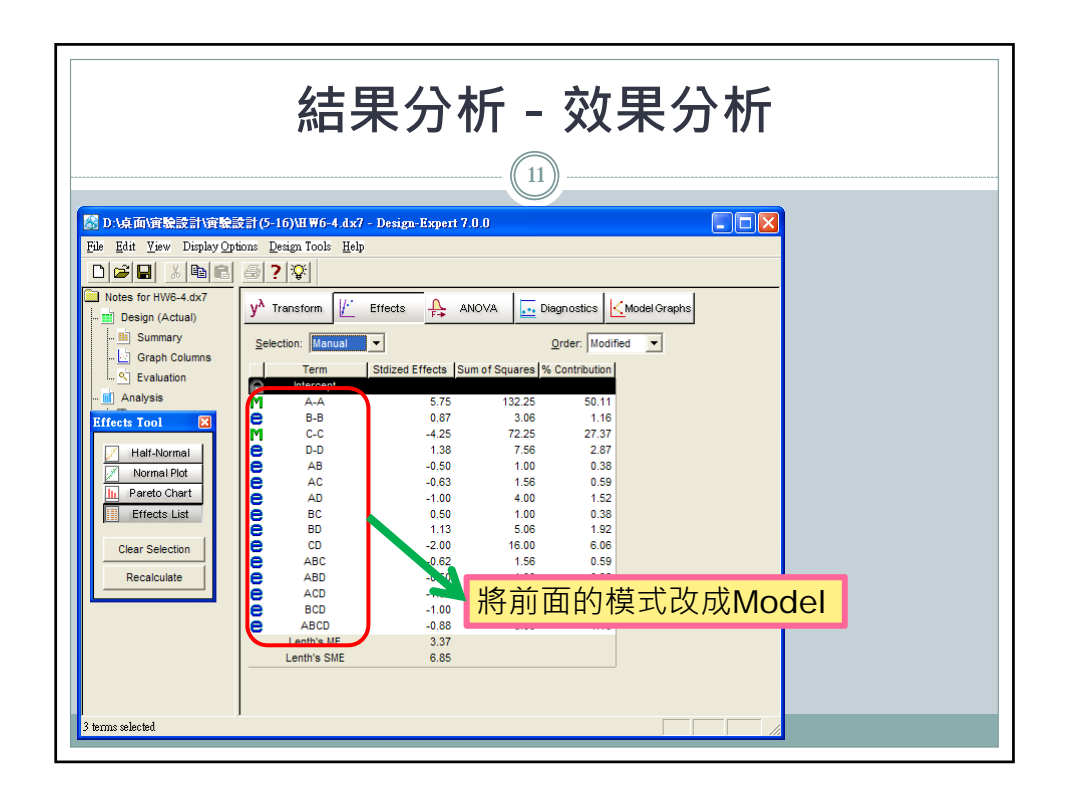

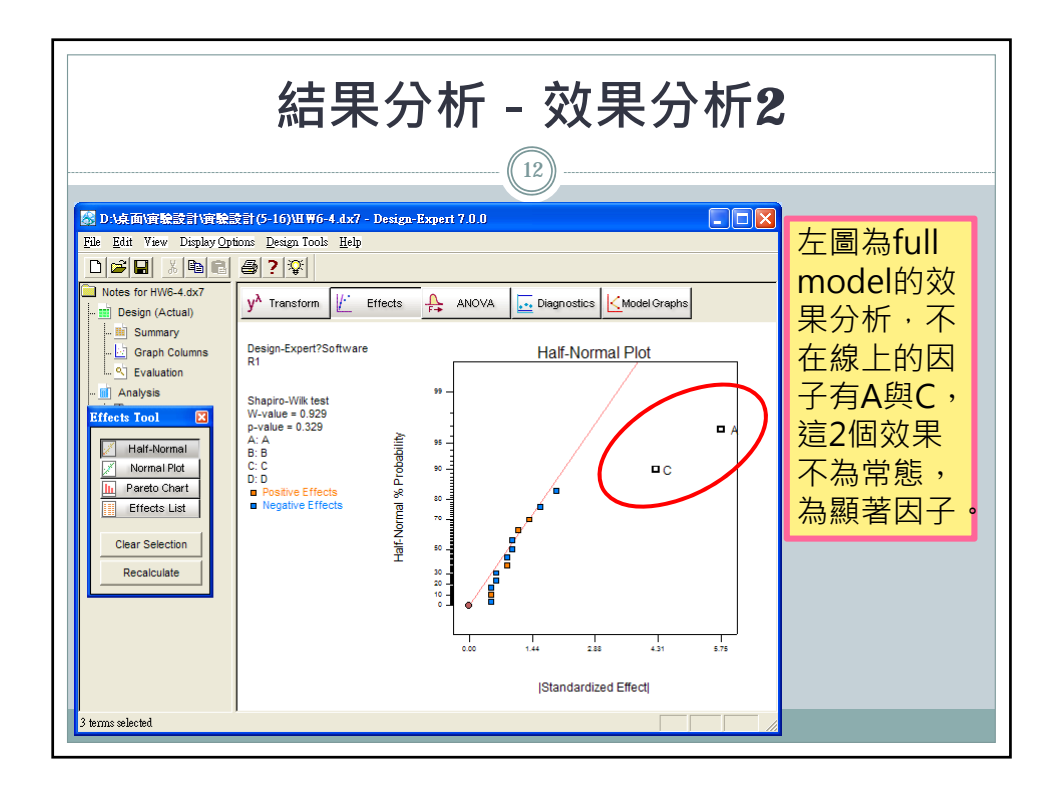

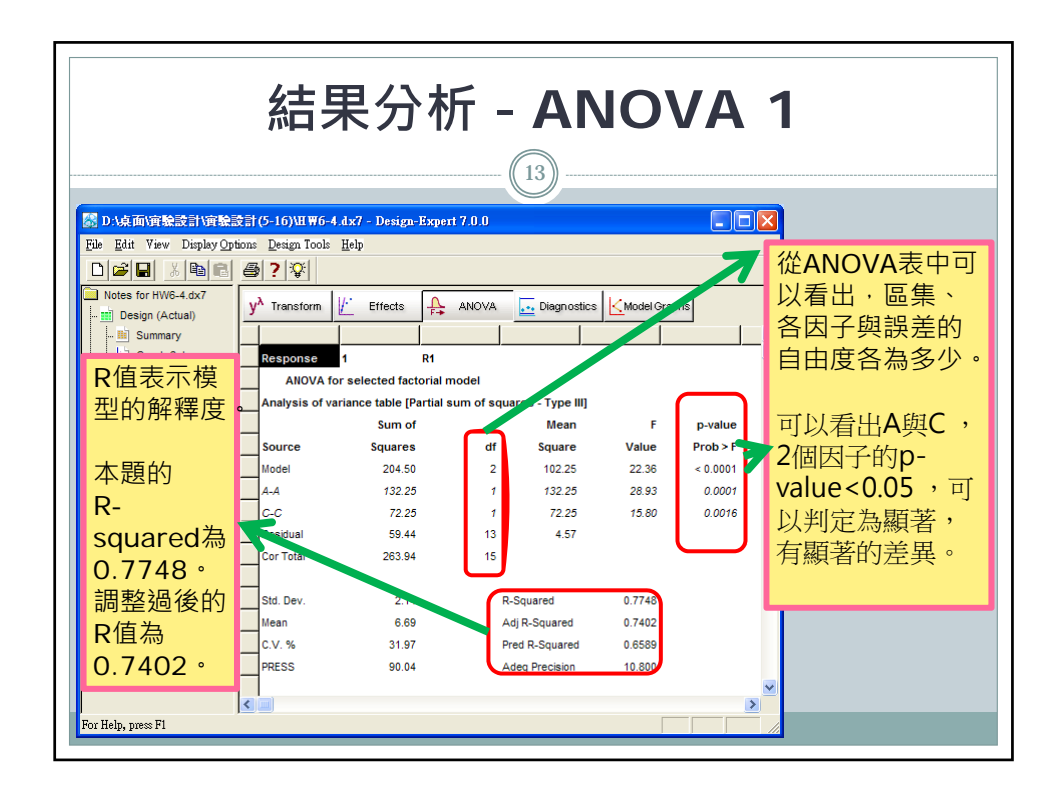

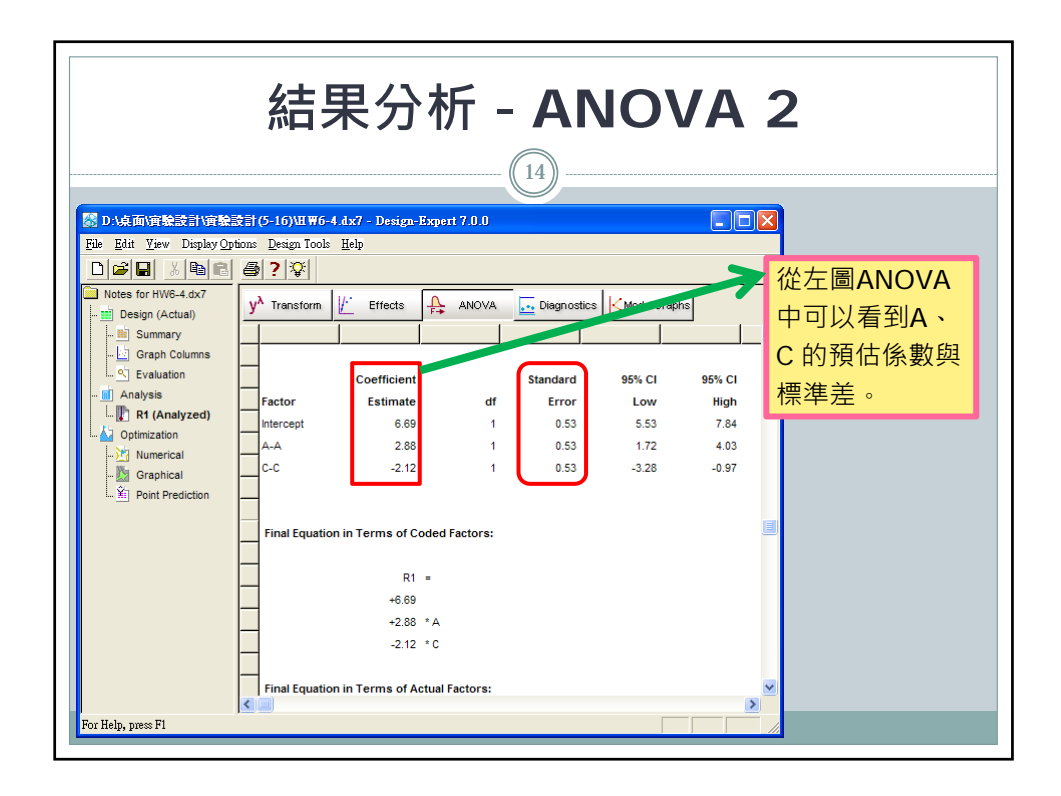

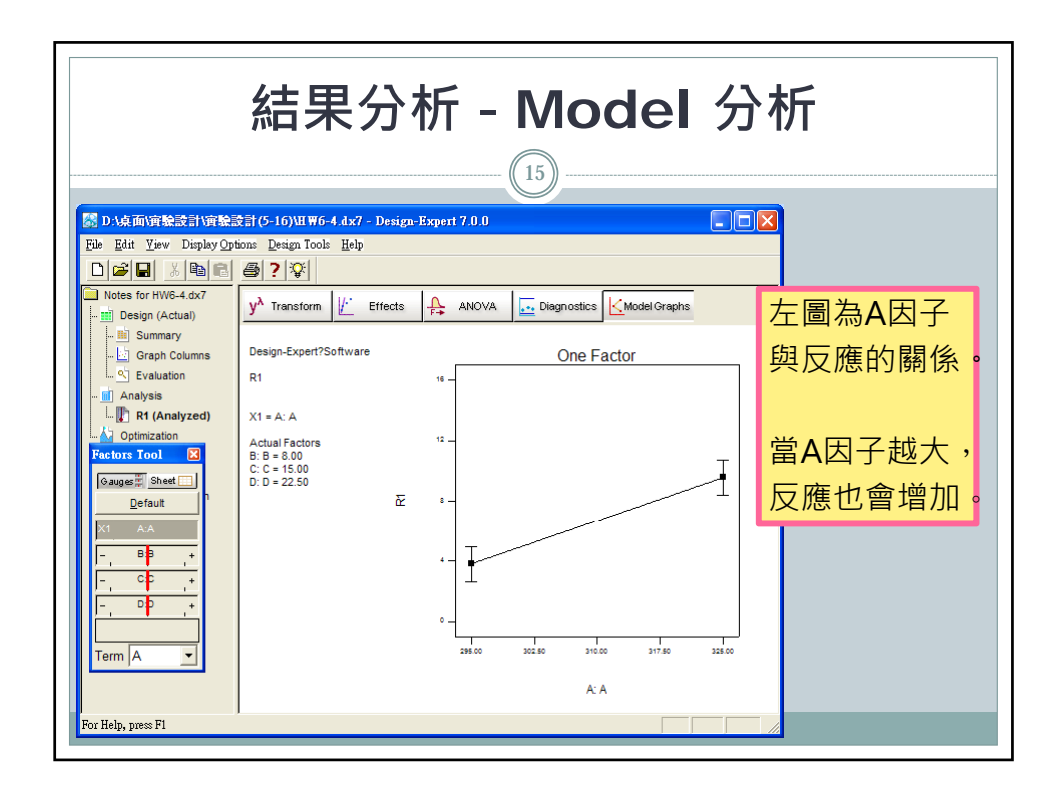

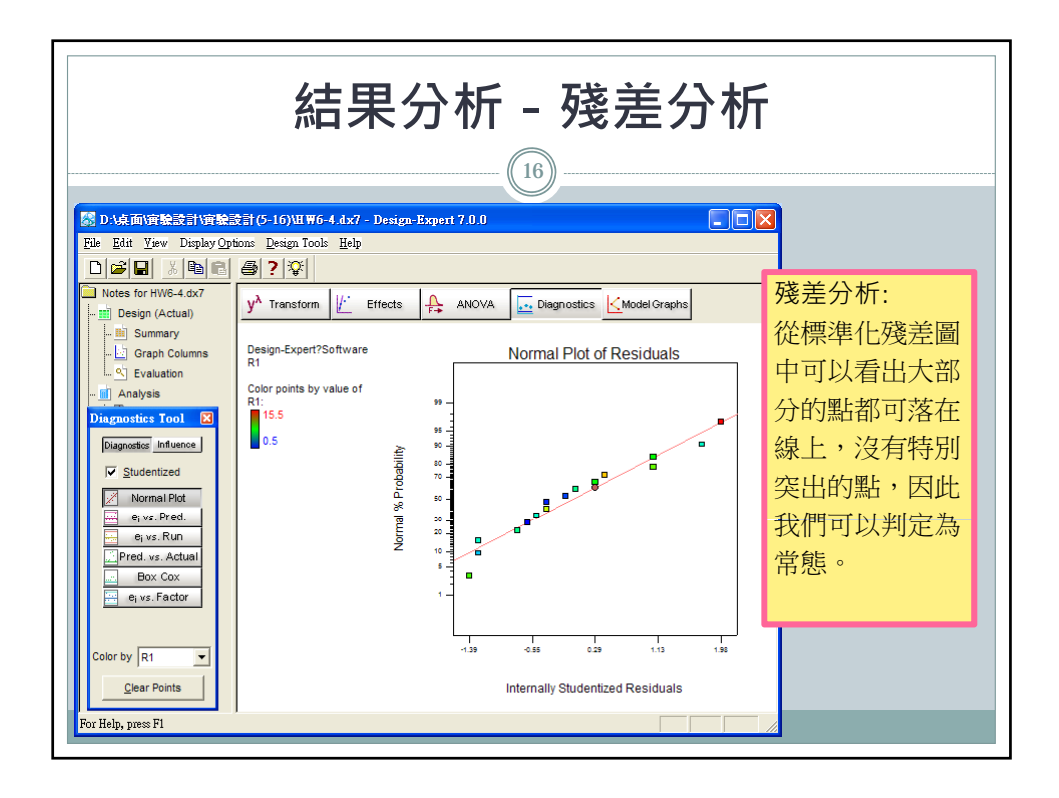

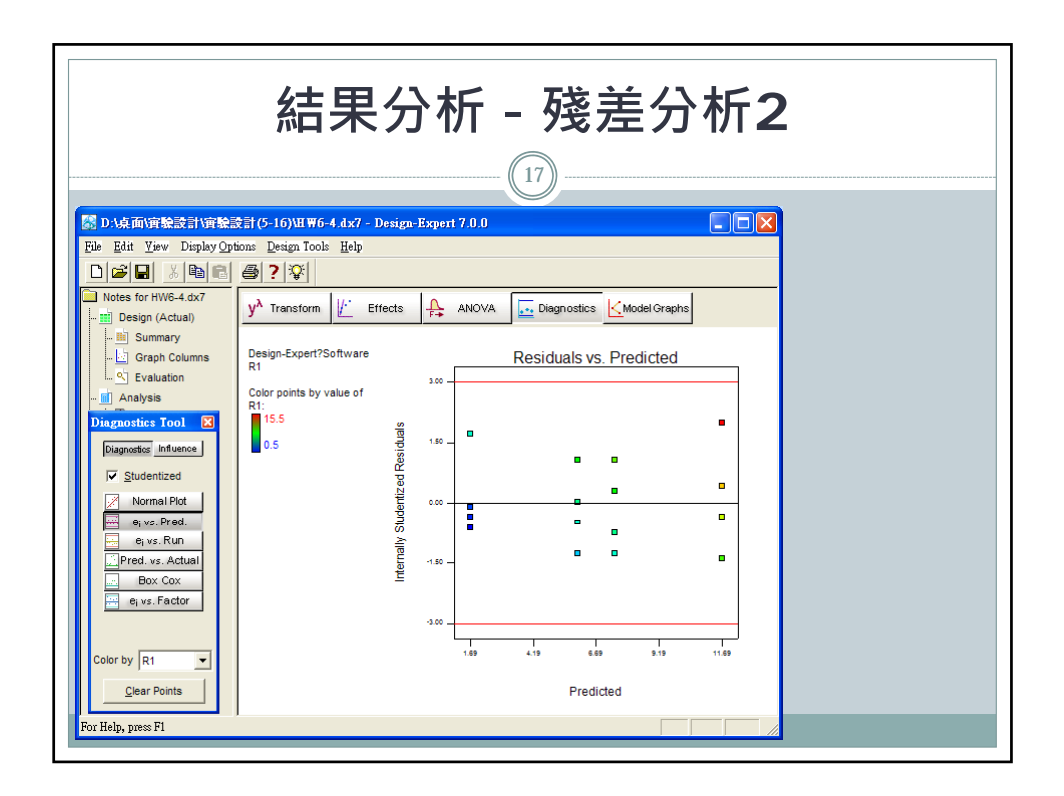

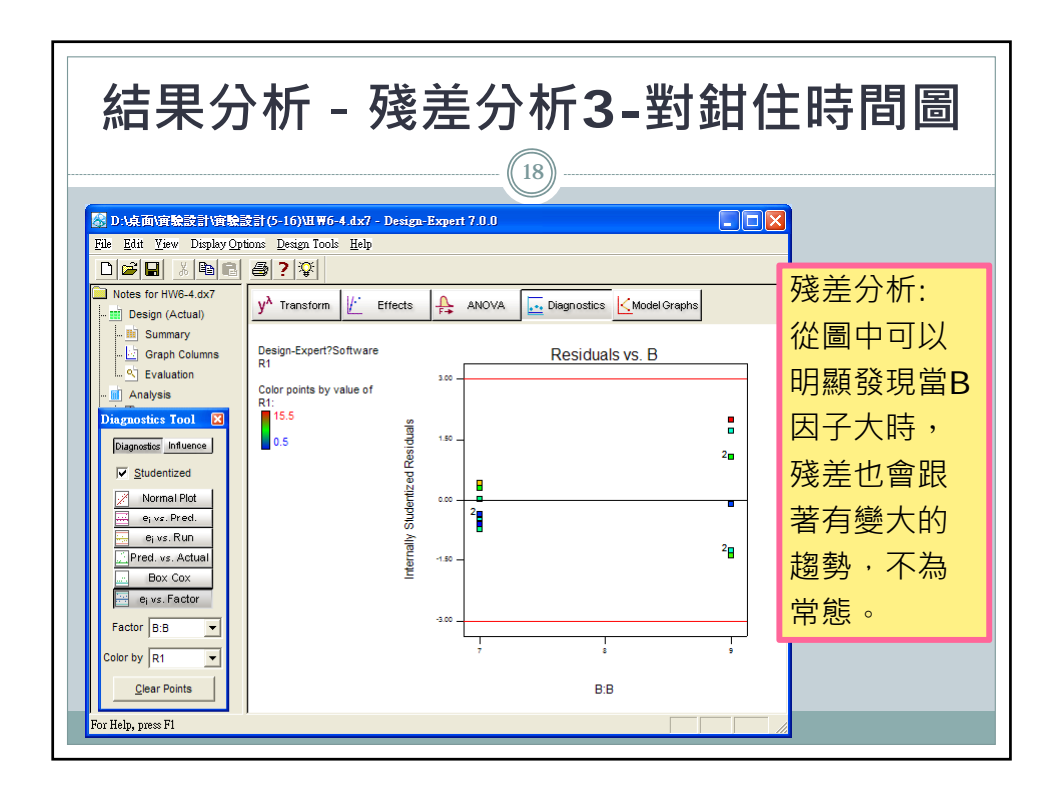

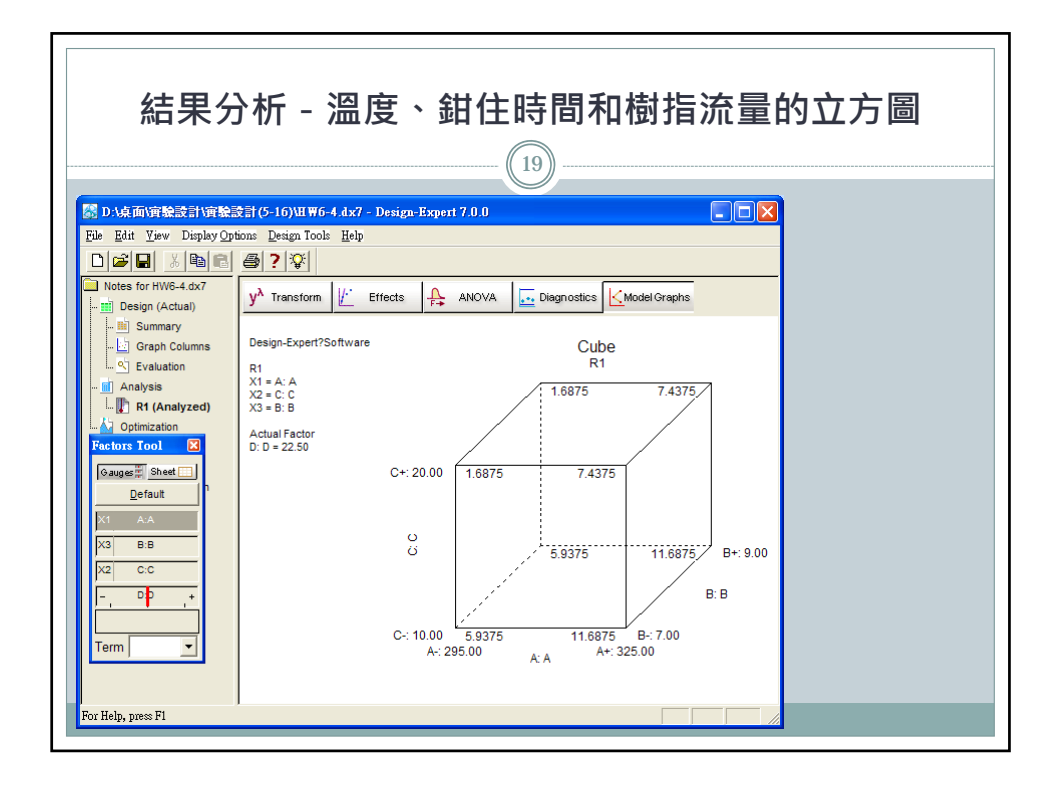

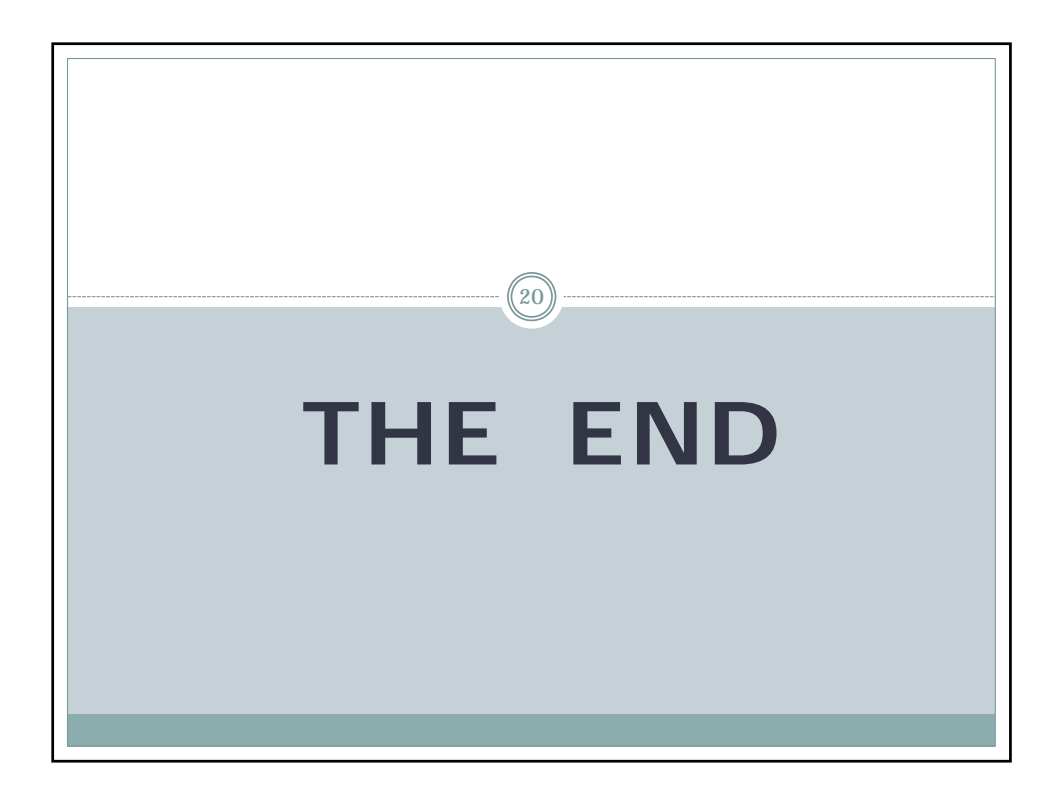